## Jak zainstalować EdiSmart apk

Żeby zainstalować EdiSmart apk, należy najpierw zezwolić na instalowanie aplikacji z nieznanego źródła.

Żeby to zrobić, przejdź do **Ustawienia** i w polu wyszukiwania wpisz **nieznanych**.

## Kliknij Instalowanie nieznaych aplikacji.

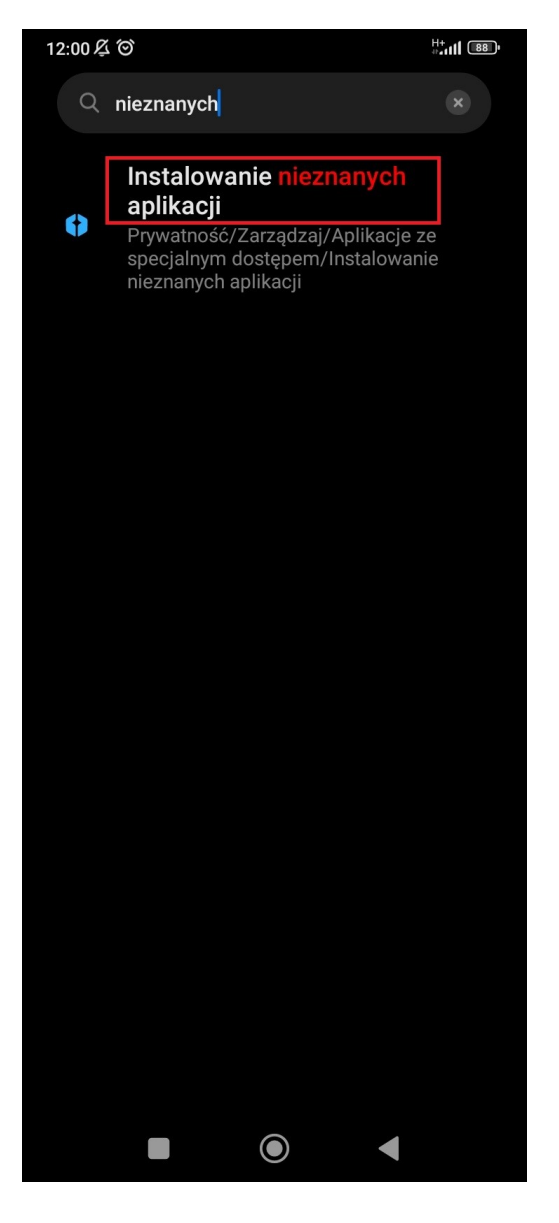

## W Aplikacje ze specjalnym dostępem wyszukaj i kliknij **Instalowanie nieznanych aplikacji**.

| 12:00                                                               | H+<br>*** <b>111</b> 88 |
|---------------------------------------------------------------------|-------------------------|
| ←                                                                   |                         |
| · ·                                                                 |                         |
| Dostęp do "Nie przeszkadzać"                                        |                         |
| Modyfikowanie ustawień systen                                       | nu >                    |
| Powiadomienia adaptacyjne<br>Powiadomienia adaptacyjne w Androidzie |                         |
| Dostęp do powiadomień                                               |                         |
| Obraz-w-obrazie                                                     |                         |
| Dostęp do SMS-ów Premium                                            |                         |
| Dane bez limitu                                                     |                         |
| Instalowanie nieznanych aplikac                                     | ;ji >                   |
| Dostęp do danych o użyciu                                           |                         |
| Usługi pomocnicze VR                                                |                         |
| Sterowanie Wi-Fi                                                    |                         |
|                                                                     |                         |

W Instalowanie nieznanych aplikacji znajdź i kliknij **Menedżer plików**.

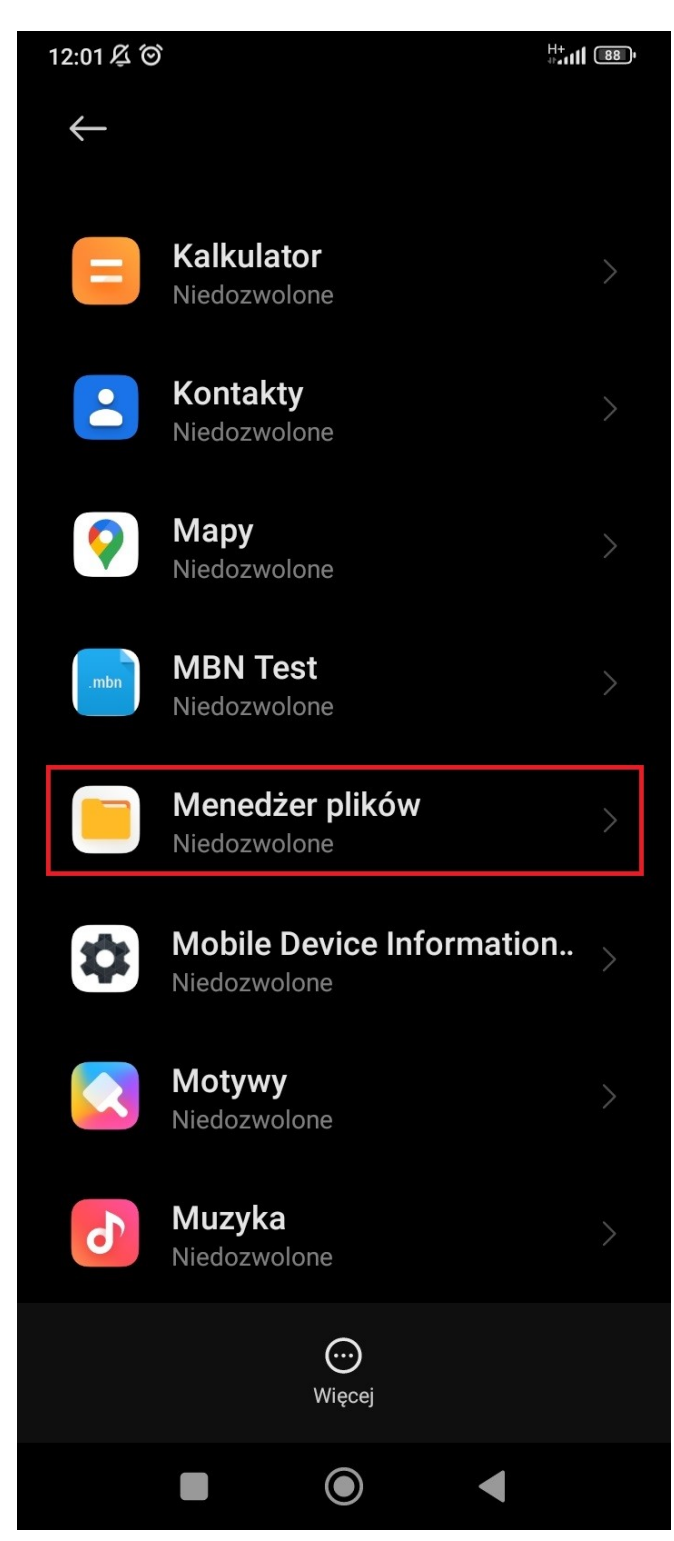

## Włącz Zezwól z tego źródła.

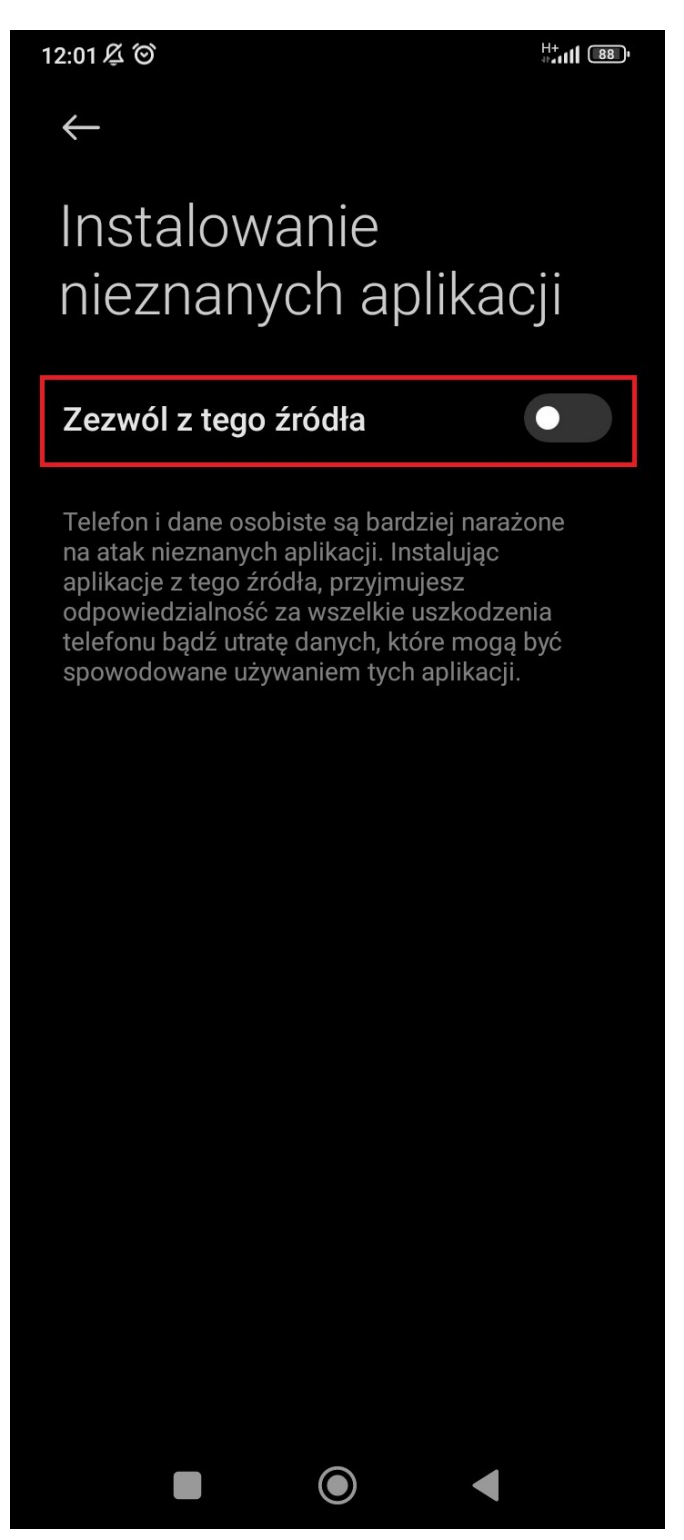

Żeby zezwolić na instalację apk z tego źródła musisz zaznaczyć **Zdaję sobie sprawę z możliwych zagrożeń i dobrowolnie akceptuję wszelkie możliwe konsekwencje.** Następnie klinij **OK**.

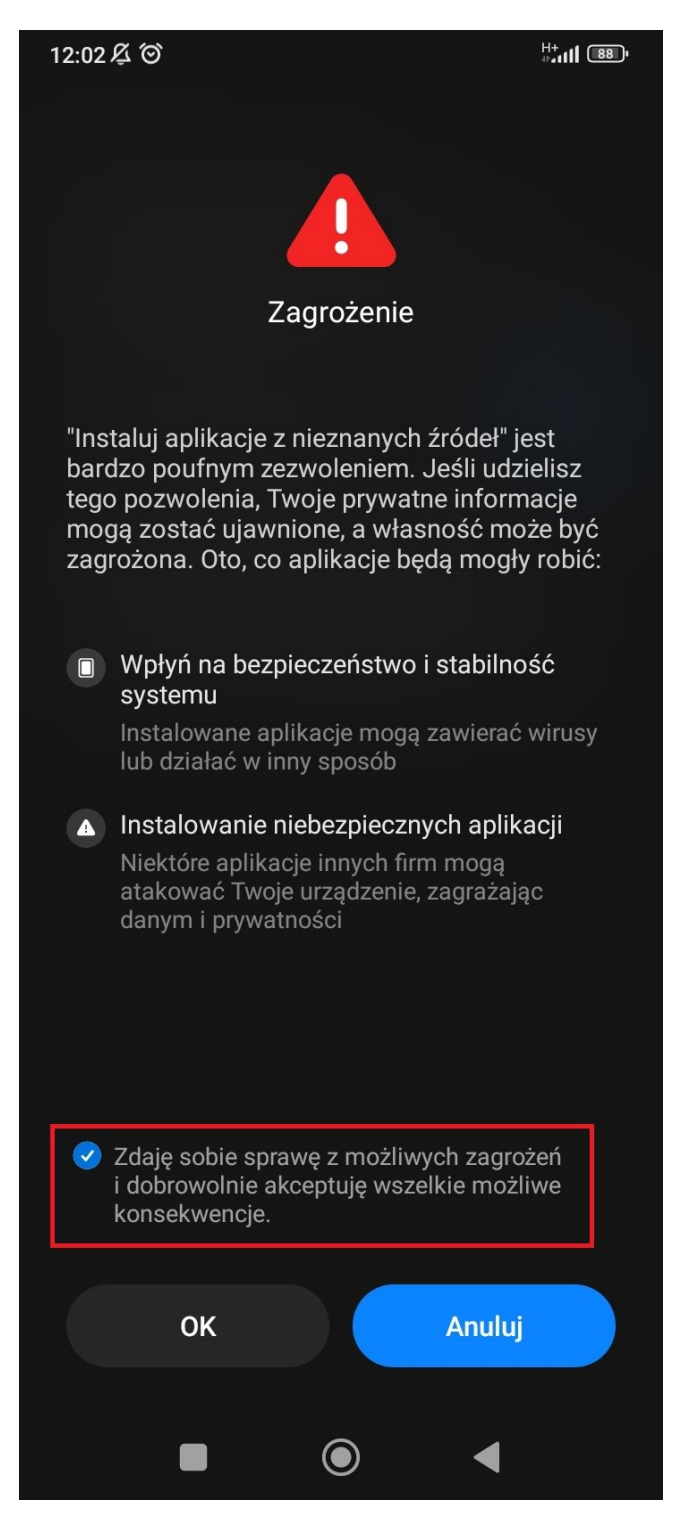

Teraz można pobrać i zainstalować EdiSmart apk.

Żeby pobrać EdiSmart apk, postępuj zgodnie z instrukcjami na stronie Edimax lub użyj poniższego linku

https://www.edimax.com/edimax/mw/cufiles/fil es/faq/app/EdiSmart/EdiSmart\_V2.0.17.1019. apk.

Po pobraniu pliku otwórz **Menedźer plików**. EdiSmart apk można znaleźć w APK.

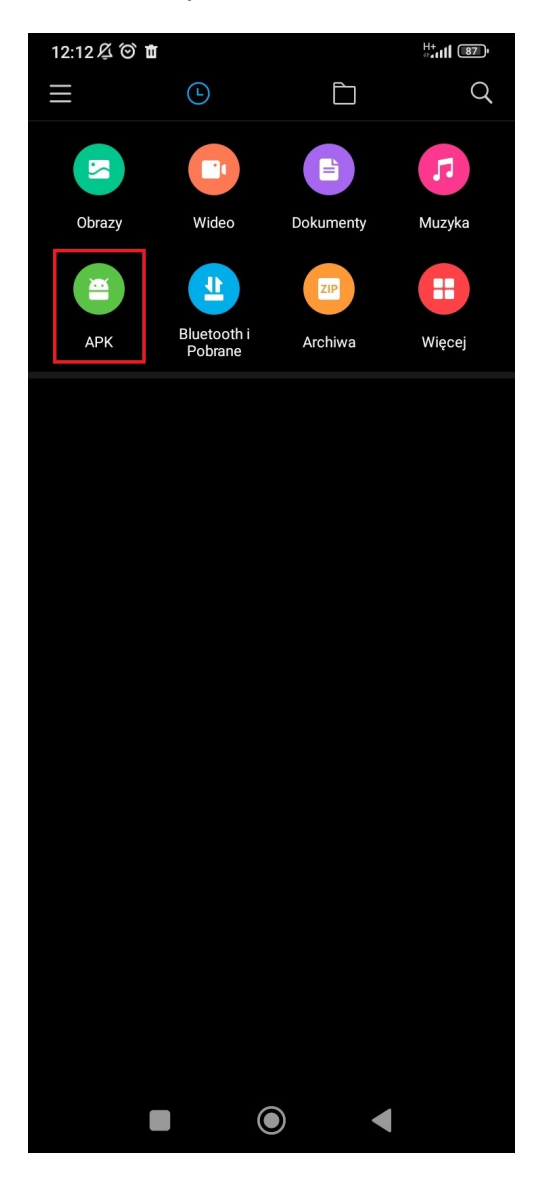

Kliknij plik EdiSmart.

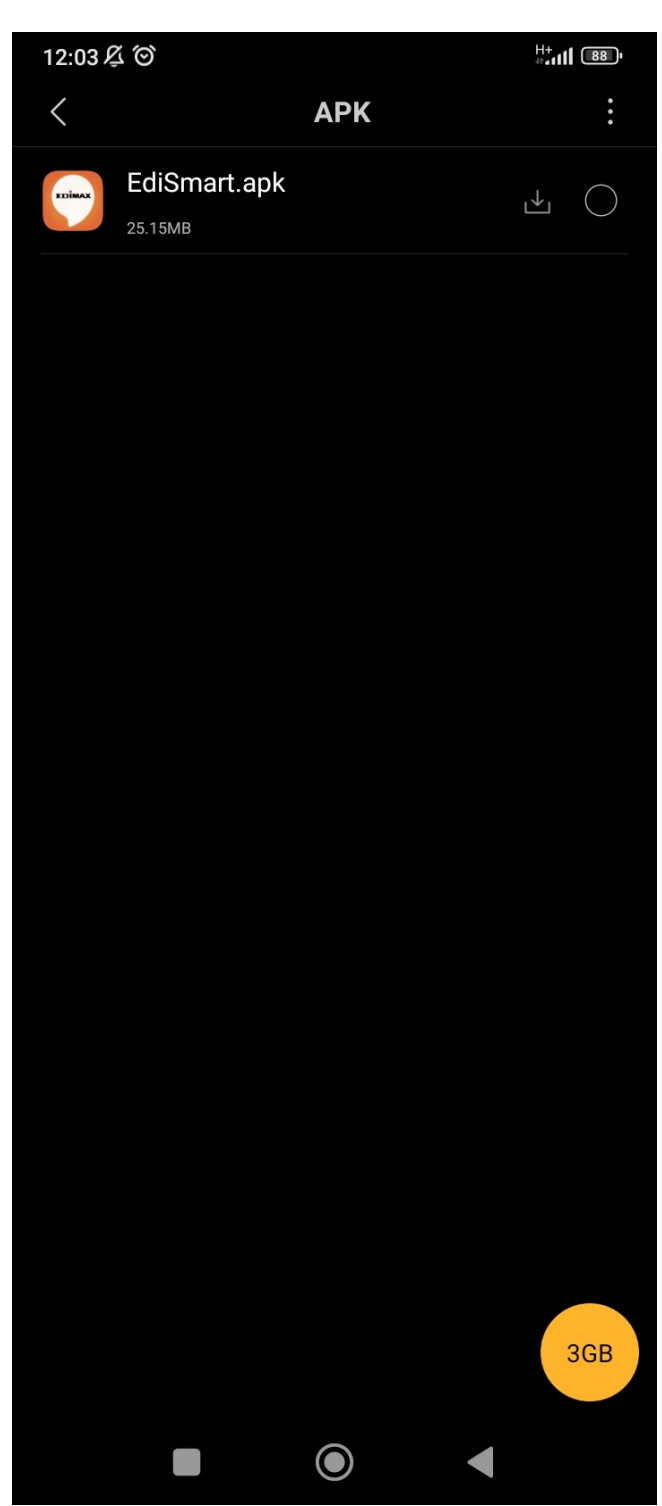

Żeby zainstalować aplikację EdiSmart kliknij **Zainstaluj**.

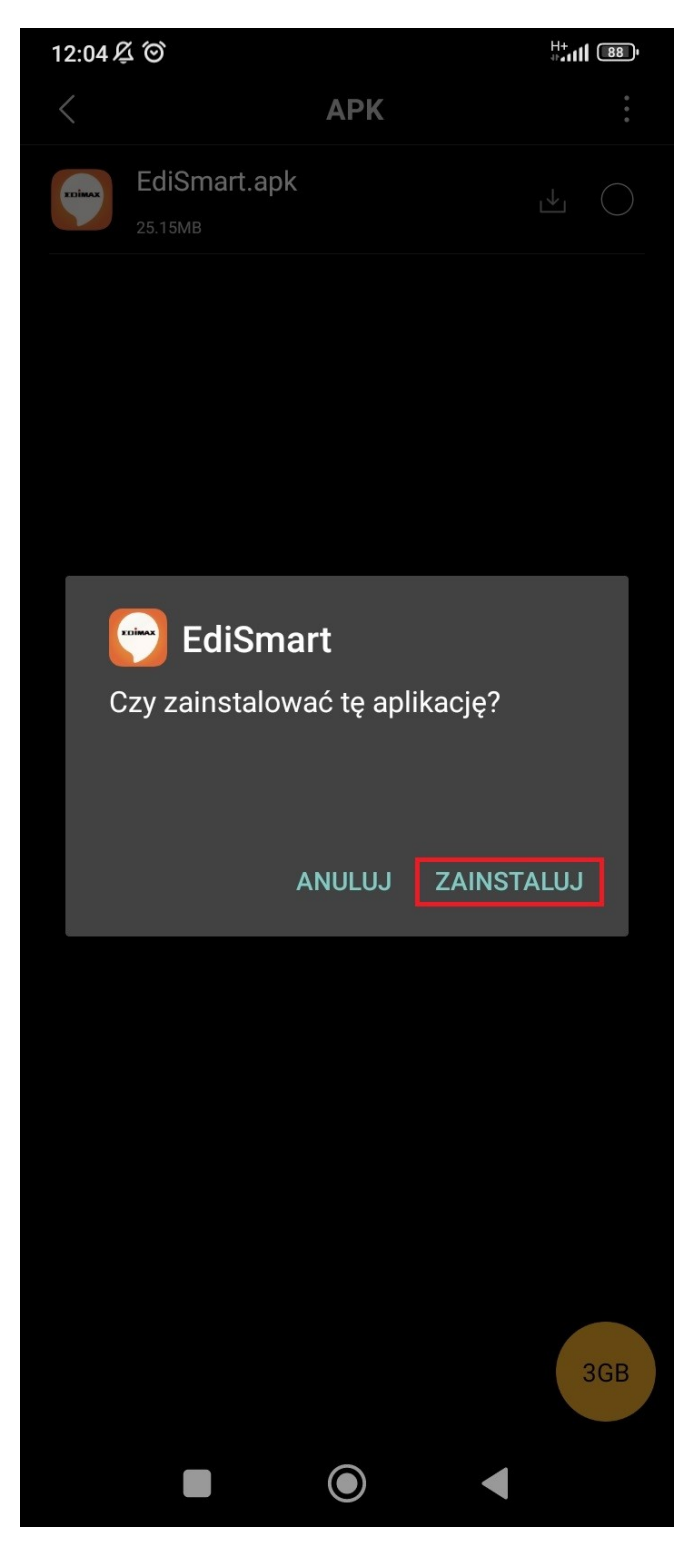

Po zakończeniu instalacji aplikację można uruchomić klikając **Uruchom** lub ikonę EdiSmart na głównych ekranie.

| 12:04 셫 ⓒ 面 |          | <sup>H+</sup> .⊪.⊪. |
|-------------|----------|---------------------|
|             |          | 0                   |
|             | EDIMAX   |                     |
|             | EdiSmart |                     |
| Szczegóły   |          |                     |
|             |          |                     |
|             |          |                     |
|             |          |                     |
|             |          |                     |
|             |          |                     |
|             |          |                     |
|             |          |                     |
|             |          |                     |
|             |          |                     |
|             |          |                     |
|             |          |                     |
|             |          | URUCHOM             |
|             |          |                     |

Pamiętaj żeby wyłączyć **Zezwól z tego źródła** dla **Menedżera plików** po zakończeniu instalacji EdiSmart apk.